# X75HD/X75SD Quick Start Guide

### **Overview**

This quick start guide briefly describes how to unpack your X75 system, and walks you through the various configurations and settings that are required before you can begin operating the X75. Topics covered in this document include the following:

- "Making Cable and System Connections" on page 2
- "Initial Power-Up and Control Steps" on page 3
- "Configuring Video" on page 4
- "Configuring Audio" on page 6
- "Configuring for HTTP Control (via Web Browser)" on page 7
- "Configuring Network Settings" on page 8
- "Using the Enclosed Documentation CD" on page 10
- "Checking the Packing List" on page 11

This document briefly outlines the most common procedures for getting your system up and running. Unless otherwise specified, directions are given for making these changes via the control panel only. For information on using the built-in Web server, or for more advanced configuration information, see your *X75SD/X75HD Multiple Path Converters and Frame Synchronizers Installation and Operation Manual.* 

For more details on using local and remote control panels, navigating the menus, and changing parameter options, see the *Control Panels for X75 Systems Installation and Operation Manual*.

## **Making Cable and System Connections**

Some connections to the X75 are provided via supplied breakout cable(s), others are made directly to the frame via single-link cabling. Figure 1 identifies the various connectors on the X75 back panel:

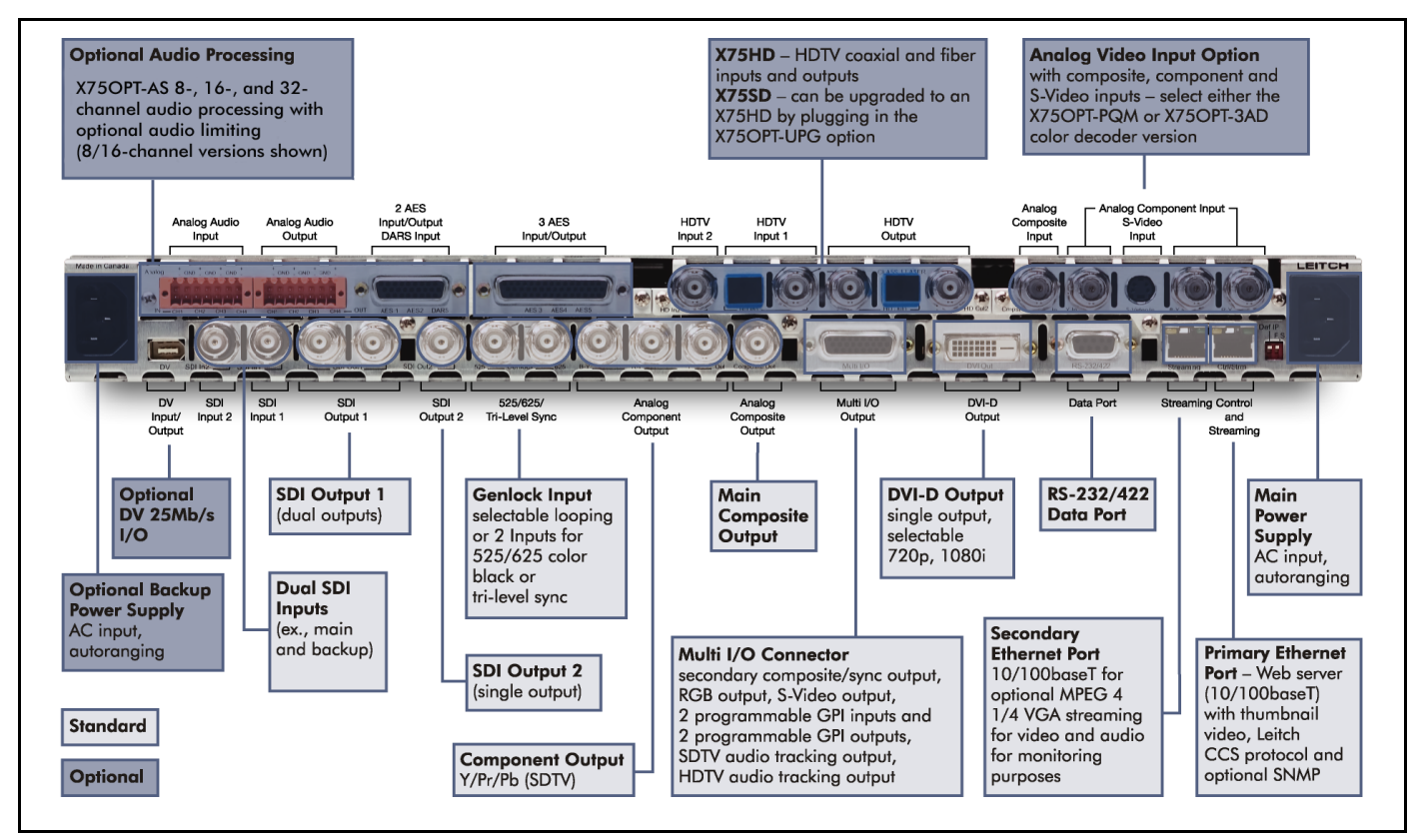

Figure 1. X75 Back Panel

When making cable connections, maintain approximately 10 in. (25 cm) of slack in the rear connecting cables (wrap or tie extra cable around the cable relief bar). This allows you to pull the frame out from the rack for servicing without needing to remove any cable connections.

Descriptions of the various cable connections required can be found in your X75SD/ X75HD Multiple Path Converters and Frame Synchronizers Installation and Operation Manual.

# **Initial Power-Up and Control Steps**

1. If you have an audio option module, ensure all jumper settings have been made (see your X75SD/X75HD Multiple Path Converters and Frame Synchronizers Installation and Operation Manual for details).

The X75OPT-AS audio modules are shipped with the following jumper settings: 100 k $\Omega$  for input impedance, and 66 $\Omega$  for output impedance. If 600 $\Omega$  impedance is required, all input and output jumpers should be placed on pins 1 and 2.

- 2. Install the X75 in a rack and make the required system connections (see your *X75SD/X75HD Multiple Path Converters and Frame Synchronizers Installation and Operation Manual* for details).
- 3. Plug the unit into a grounded electrical source to turn it on.

The unit is factory configured with default settings, including the following network settings:

- IP address of X75 system: 192.168.100.250
- Subnet mask: 255.255.255.0
- Gateway: 192.168.100.250
- Machine name: Leitch X75

(Upon request, Leitch can preconfigure X75 systems with specific IP addresses and network settings. A request for factory configuration of network settings must be placed at the time of order. Please contact your Leitch customer service representative for more details.)

4. Using a frame-mounted local control panel (LCP), configure the network settings for each system: assign a unique IP address to each unit, configure the subnet mask to be the same for all units on a shared network, and change the gateway if required.

Network settings are done in within the **Setup** menu (see "Configuring Network Settings" on page 8 for details).

- 5. If you are controlling the unit via a third-party Web browser, launch the Web browser (see "Configuring for HTTP Control (via Web Browser)" on page 7 for details).
- 6. Configure your video (and audio) input settings prior to operation (see "Configuring Video" on page 4 and "Configuring Audio" on page 6 for details).

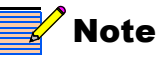

The current system IP address and network settings can be viewed on a local or remote panel VFD screen.

# **Configuring Video**

### **Selecting a Video Source**

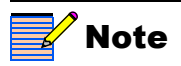

If you press the Video In button and then manually select a video source, the X75 unit reverts to User-Select mode. Video modes are found under Routing Setup>Input Video Mode. X75 units are shipped with **Auto-Detect** video mode as the factory default setting. This mode sets the X75 to automatically detect composite, S-video, CAV, SD1, SD2, HD-F, HD1, and/or HD2 inputs. When video is connected to any of these inputs, the X75 automatically selects the applied input video and then sends out the converted video to all outputs. The Video Input LEDs on the front panel show the selected video source. For information on certain exceptions and limitations applied to video source selection, see "Mutually Exclusive Inputs" in the Initial Configuration chapter of your *X75SD/X75HD Multiple Path Converters and Frame Synchronizers Installation and Operation Manual*.

For analog video sources, only a single video source can be automatically detected. Therefore, you must pre-select the desired analog input video source first in order for auto-detection to work across the HD/SD/analog inputs.

To change the input signal type, follow these steps:

1. Press Video In on the control panel, (or navigate to the Video Setup>Routing Setup menu and select AllOutSelect).

All available inputs will display on the control panel screen.

2. Using the control panel knob, scroll through the list of input types, and then press **Enter** to select one.

When multiple video sources are connected, the **Auto Detect Setup** menu allows you to set the precedence level for the input video. For example, if the X75 unit detects two input signals, it will accept the signal tagged as **Higher** over another lower-precedence signal. Found in the top-level **Video Setup>Routing Setup>AutoDetect Setup** menu, precedence levels include **Highest**, **High**, **Normal**, **Low**, and **Lowest**. When multiple input types are present and assigned the same precedence level, the X75 uses the following default ordering:

- 1. Analog video input
- 2. SD1 input
- 3. SD2 input
- 4. HD1/HD-fiber input
- 5. HD2 input

Using the Video Switch Delay parameter in the Video Setup>Routing Setup>Auto Detect Setup menu, you can enter the delay value in seconds to prevent inadvertent switching of the input video sources.

Figure 2 graphically illustrates a single-source signal process, where one selected video input is fed to all outputs:

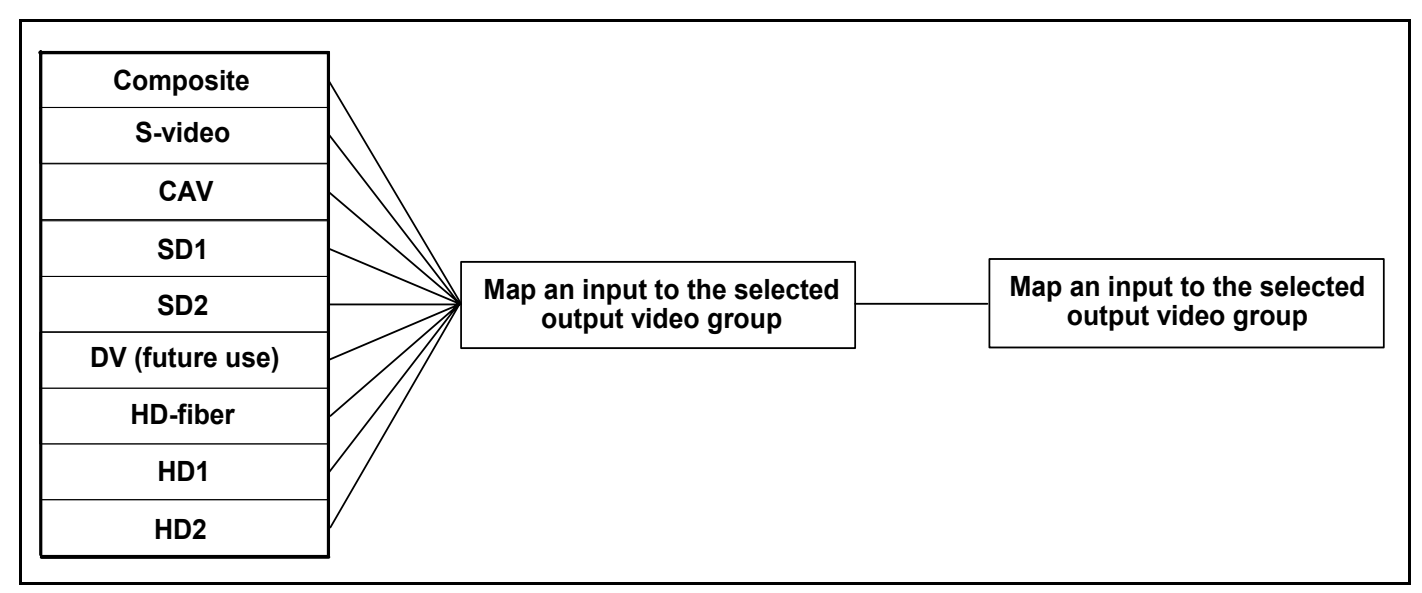

Figure 2. Single-Source Processing

### **Adjusting Video Levels**

Various control panel buttons provide shortcuts to the video processing parameters of a selected video source. Press one of these buttons and use the control knob to change the selection. For more information on configuring video, see the "Special Function Buttons" chapter in your X75SD/X75HD Multiple Path Converters and Frame Synchronizers Installation and Operation Manual.

# **Configuring Audio**

This section describes how to select a single audio source and how to quickly adjust audio levels. For more detailed and/or advanced information about audio configuration, see your X75SD/X75HD Multiple Path Converters and Frame Synchronizers Installation and Operation Manual.

### Selecting an Audio Source

Directly press the **Audio In** button to select any *one* set of audio inputs to be sent out to *all* audio multiple output sets. The LEDs to the top, right side of this button indicate which input is currently selected.

### **Adjusting Audio Levels**

When a single audio source is selected and sent to all outputs, press the **Ctrl** and **A. Proc** buttons to quickly access the audio level controls of the selected audio input.

The selected audio input channels' Gain controls are mapped to the numbered buttons on the control panel accordingly. The mapped buttons will illuminate during audio proc control. The Audio PROC LEDs on the lower, right corner of the front panel indicate which processing block is currently selected.

### **Tracking and Delaying Audio**

Each audio sample rate converter (SRC) can be configured to automatically track the processing delay of one of the video outputs. To apply the internal audio tracking feature, follow this path: Main Menu>Audio Setup>Global Audio Config>I/O Delay Config. Select one of the I/O Delay SRCs, and then select the accompanying video signal to track with that audio SRC.

# **Configuring for HTTP Control (via Web Browser)**

Once the networking parameters of the X75 have been configured appropriately, and it is connected to the Ethernet network, the built-in Web server allows a standard Web browser to control the X75 unit. Before controlling your unit in this way, note the following system and browser requirements:

- The X75 supports Web browsers that are compatible with HTML 4.0 (and later).
- Although most standard Web browsers can be used with the X75 for HTTP control, the following browsers have been tested and approved by Leitch: Microsoft® Internet Explorer 6.0, Netscape® Navigator<sup>TM</sup> 7.2, and Mozilla® Firefox<sup>TM</sup> 1.0.

#### Procedure

To select a unit to control, follow these steps:

- 1. Ensure all required connections and network settings have been made locally on your X75 unit(s).
- 2. Open a supported Web browser, and then type the IP address of the unit you wish to control into the **Address**, **Location**, or **URL** field of your Web browser (the name of the field depends on the Web browser you are using). For example, type the following to control an X75 unit with this IP address:

http://192.168.100.250

The Web browser then displays the Home page of the X75 Control interface (Web server).

See your X75SD/X75HD Multiple Path Converters and Frame Synchronizers Installation and Operation Manual for more information.

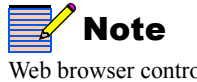

Web browser control is only available for X75 units, and not for X75-RCP panels.

## **Configuring Network Settings**

When shipped, the X75 is configured with a default IP address along with other network settings, and is ready for immediate Ethernet connection. However, if you intend to control the unit remotely or connect it to a network hub/switch along with other X75 units, you will need to reconfigure the IP with unique network settings. Local control (with a direct connection to a PC) does not require any IP configuration.

The X75 supports various network protocols for remote/network control including Leitch CCS Protocol and HTTP.

### Making Required Hardware Connections

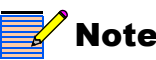

The Streaming RJ-45 connector on the back of the X75 is used for video streaming purposes.

If you are connecting an X75 directly to a PC (no network connection), connect one end of a cross-over Ethernet cable to the Ctrl/Strm RJ-45 port on the back of the X75, and the other end to the PC Ethernet port.

If you are establishing a network connection, connect a 10/100Base-T Ethernet cable between the X75 Ctrl/Strm port and the network hub/switch.

#### Setting IP and Subnet Mask Addresses

To allow devices to communicate on a network, you need to set all devices to the same subnet (network location). When shipped, all X75 units are configured with the same default IP (device identifier) and subnet addresses. These addresses need to be changed so that each unit is uniquely identified and the network location of all units is accurately reflected.

An IP address is made up of a four-item set of numbers (octet). The default (factory-configured) IP address for every X75 unit is 192.168.100.250. You need to change the first three items in the octet to identify the location (address) of the unit on your network; you need to change the last item in the octet to uniquely identify the device from other X75 units.

The default subnet mask address for every X75 is 255.255.255.0.

#### Procedure

Follow these steps to configure X75 IP, subnet mask, and Gateway addresses:

- 1. Apply power (plug in) an X75 unit with a frame-mounted local control panel (LCP). When ready for configuration, the X75 Main Menu shows on the display screen.
- 2. Go to the System Config>Setup menu.
- 3. Locate and scroll to the **Device IP** parameter, and then press **Enter**.

If this is a new unit being configured, the default IP displays. Otherwise, the current IP address of the unit displays.

- 4. Change the IP address by following these steps:
  - a. Press **Enter** to navigate to one of the four numerical items in the octet.
  - b. Modify the address value by using the scroll knob to set a new number.
  - c. Press **Enter** to move to the next item in the octet, and then repeat step b above.
  - d. Press Exit when you are finished configuring the address.

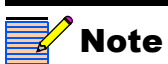

For more information on changing network settings,

consult your IT personnel.

- Scroll to the Subnet Mask parameter, and then press Enter.
  If this is a new unit being configured, the default subnet mask displays. Otherwise, the current subnet displays.
- 6. Repeat the procedure described in step 4.
- 7. Locate and scroll to the Gateway parameter, and then press Enter.

If this is a new unit being configured, the default gateway displays. Otherwise, the current gateway address displays.

- 8. Repeat the procedure described in step 4.
- 9. Select Save IP, and then press Enter.
- 10. Select Yes, and then press Enter.
- 11. Press Exit to return to the Setup menu.
- 12. Navigate to the **Setup** menu, select **Reboot**, and then press **Enter**. To restart an X75HD/SD unit with a blank front panel, unplug it and then reapply

power.

# **Using the Enclosed Documentation CD**

### **Provided Documentation**

The documentation included in your shipment includes the following items:

- This Quick Start Guide
- One X75SD/X75HD Multiple Path Converters and Frame Synchronizers Installation and Operation Manual
- One Control Panels for X75 Systems Installation and Operation Manual
- One *X75 System and Control Panel Documentation* CD (the CD includes PDFs of the documents listed above, plus an HTML listing of all menus and control parameters available for the X75)

All of these items—as well as product release notes or future addenda—can also be downloaded from the Leitch Web site (<u>www.leitch.com</u>, under **Support**> **Documentation**).

### **X75 Menu and Parameter List**

The X75 system has many menus, submenus, and parameters. An X75 Control Parameter List HTML file that lists of all control options, along with corresponding definitions and navigational menu path structures, is provided on the enclosed X75 System and Control Panel Documentation CD.

To use this HTML file:

• Open this file from the CD (or download it to your local PC), and then search for any menu or parameter option using your Web browser's **Find** feature.

or

• Scroll through the Table of Contents found at the beginning of this list, and then click a menu or parameter name to jump to the corresponding description found later in the file.

Figure 3 shows an example of a control option entry from this list:

| Black Clip Level |                                                                                                    |
|------------------|----------------------------------------------------------------------------------------------------|
| Navigation Path: | /Video Setup/Analog Input (A3D)/Proc/Clipping                                                                         |
| Function:        | Sets the Black Clip level.                                                                                            |
| Valid Range:     | -6.8 IRE to +6.8 IRE (for 525)<br>-47.9 mV to +47.9 mV (for 625)                                                      |
| Default Setting: | 0.0 IRE (for 525)<br>0.0 mV (for 625)                                                                                 |
| Description:     | Allows user to set the predetermined black luminance video clipping level. The Chrominance video level is unaffected. |

#### Figure 3. Sample X75 HTML Control Option Entry

### **Checking the Packing List**

Before unpacking your product, read the "Unpacking/Shipping Information" in the Preface of your X75SD/X75HD Multiple Path Converters and Frame Synchronizers Installation and Operation Manual.

#### Standard Items

The following items are included with every X75 system:

- One X75 Multiple Path Converter and Frame Synchronizer
- One AC power cable (773-254 or 773-505)
- Two rear support brackets (741-983A) and corresponding hardware
- Two cable relief support brackets (164-000306-00) and one corresponding cable relief bar (164-000305-00)

These items are only included with X75-AV and X75-LCAV systems:

- Two 2x7 analog audio terminal blocks (134-000228-00; this item may be pre-installed on your unit)
- Eight-, sixteen-, or thirty-two-channel audio modules with associated breakout cables

#### **Optional Items**

You may have additional items included in your shipment if you have ordered any of the available options or upgrades. Some options may include the following:

- X75OPTCAB-MULTI breakout cable
- X75OPTCAB-DVI DVI-D digital video cable
- X75OPTCAB-8-C coaxial audio breakout cable
- X75OPTCAB-8-X XLR audio breakout cable
- X75OPTCAB-8-CX combination BNC/XLR audio breakout cable
- X75OPTCAB-16-C coaxial audio breakout cable package
- X75OPTCAB-16-X XLR audio breakout cable package
- X75OPTCAB-16-CX XLR audio breakout cable package
- X75OPTCAB-32-C coaxial audio breakout cable package
- X75OPTCAB-32-X XLR audio breakout cable package
- X75OPTCAB-32-CX XLR audio breakout cable package
- X75OPT-ASL audio limiter software key for X75OPT-AS-8/16 digital audio synchronizers
- X75OPT-A3D high performance 3D-adaptive decoder, composite, component Betacam, and S-video input
- X75OPT-PQM video module
- X75OPT-NR digital noise reduction and digital bandwidth filtering software key
- X75OPT-SNMP software upgrade for SNMP over Ethernet
- X75OPT-STR streaming module

- X75-RCP remote control panel
- X75OPT-PS power supply kit for optional, redundant power supply (typically factory installed, although can be field-upgraded)
- X75SPR-KIT spare parts kit
- X75OPT-HDDUOCON software upgrade key
- X75OPT-DOLBY-1 Dolby-E decoder submodule with software license key
- X75OPT-DOLBY-2 Dolby-E encoder submodule with software license key
- X75OPT-FIBER-FC or X75OPT-FIBER-ST fiber connectors
- X75OPT-HDUPG HDTV submodule

#### **Replaceable Parts Kit**

The replaceable parts kit (X75SPR-KIT) includes the following items:

- 2 fans
- 4 stackers
- 1 power supply with no connectors
- 1 shaft encoder